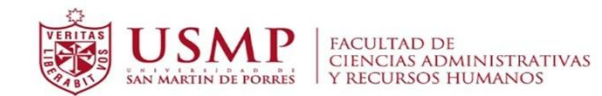

# **GUÍA** DE USO DEL AULA VIRTUAL ALUMNO Facultad de Ciencias Administrativas y Acceso para docentes y estudiantes (@usmp.pe) Identifiquese usando su cuenta en: OFFICE 365 Acceso extensión universitaria y administrativos Contraseña 8 🗆 Recordar nombre de usuario 0 êOlvidó su nombre de usuario o contraseña? Las 'Cookies' deben estar habilitadas en su navegador 📀

# Coordinación Académica de Aulas Virtuales Facultad de Ciencias Administrativas y Recursos Humanos

"Cualquier consulta se pueden comunicar al teléfono (511) 362-0064 anexo 3270, al correo aulasvirtuales\_fcarrhh@usmp.pe y mrojaso1@usmp.pe, o dirígete a nuestra oficina ubicada frente al aula 206"

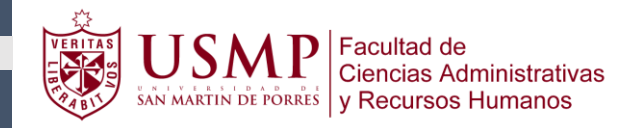

# INDICE

| 1. INGRESO DE AULA VIRTUAL                                |
|-----------------------------------------------------------|
| 1.1 Actualización de fotografía y datos7                  |
|                                                           |
| 2. CONOCIENDO ESTRUCTURA DEL AULA VIRTUAL                 |
| 2.1 Usuario                                               |
| 2.2 Contenidos9                                           |
| 2.3 Herramientas                                          |
|                                                           |
| 3. COMO PARTICIPAR EN LAS ACTIVIDADES DEL AULA VIRTUAL 11 |
| 3.1 Foro de Consultas11                                   |
| 3.2 Cuestionario 12                                       |
| 3.3 Encuesta                                              |
| 3.4 Foro14                                                |
| 3.5 Tarea Simple                                          |
|                                                           |
| 4. COMO INGRESAR A LAS VIDEOCONFERENCIA                   |
|                                                           |
| 5. FORMAS DE USO DEL CORREO DEL AULA VIRTUAL              |
|                                                           |
| 6. COMO VERIFICAR CALIFICACIONES                          |
|                                                           |

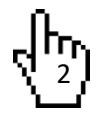

MANUAL DEL AULA VIRTUAL PLATAFORMA MOODLE

# ALUMNO

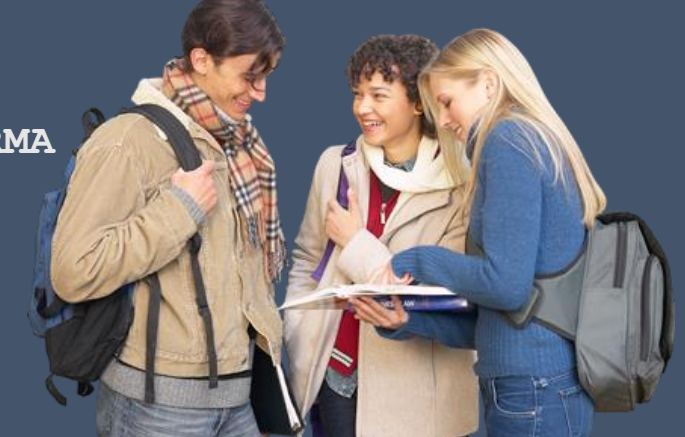

#### 1. INGRESO AL AULA VIRTUAL

Para acceder al aula virtual debe hacerlo usando su correo USMP.

Link de video tutorial que explica como acceder al aula virtual:

https://www.youtube.com/watch?v=wGb5FrQr5MM&feature=youtu.be

Paso 1: Ingresar al enlace del campus virtual, para ello el alumno tiene las siguientes opciones:

Ir a la siguiente dirección http://campusvirtual.usmp.edu.pe/

En el buscador Google escribir Campus Virtual USMP

En la página de la Universidad http://www.usmp.edu.pe/ seleccionar Campus Virtuales

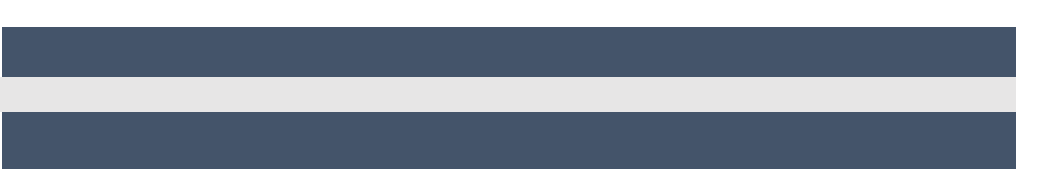

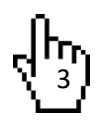

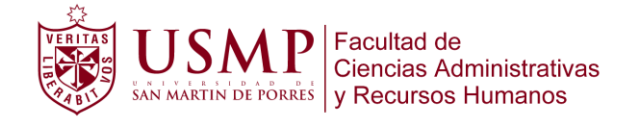

Paso 2: Una vez dentro del campus virtual, dirigirse a "Accede al Aula Virtual / Facultades" seleccionar la sede y elegir Facultad de Ciencias Administrativas y RR.HH.

|   | ディング Campus デ<br>■ Virtual                                                                                                    |                                                                                                    |
|---|----------------------------------------------------------------------------------------------------|----------------------------------------------------------------------------------------------------|
| < | Cacla día más cerca de ti<br>• Metodología educativa innovadora<br>• Plataforma virtual disponible las 24 horas del día<br>• Herramientas de Videoconferencia y trabajo colaborativo<br>• Atención virtual<br>• Biblioteca Virtual USMP | ,                                                                                                    |
|   | El Campus Virtual de la USMP es una placaforma educativa innovadora q<br>y herramientas para brindar una educación virtual                                                                                                    | ue permite acceder a estudiantes y docentes a diversas aplicaciones<br>de calidad las 24 horas los 7 días de la semana |
|   | Accede al Au<br>Estés, dond                                                                                                    | <b>la Virtual</b><br>e estés                                                                                           |
|   | Faculta                                                                                                    | ides                                                                                                    |

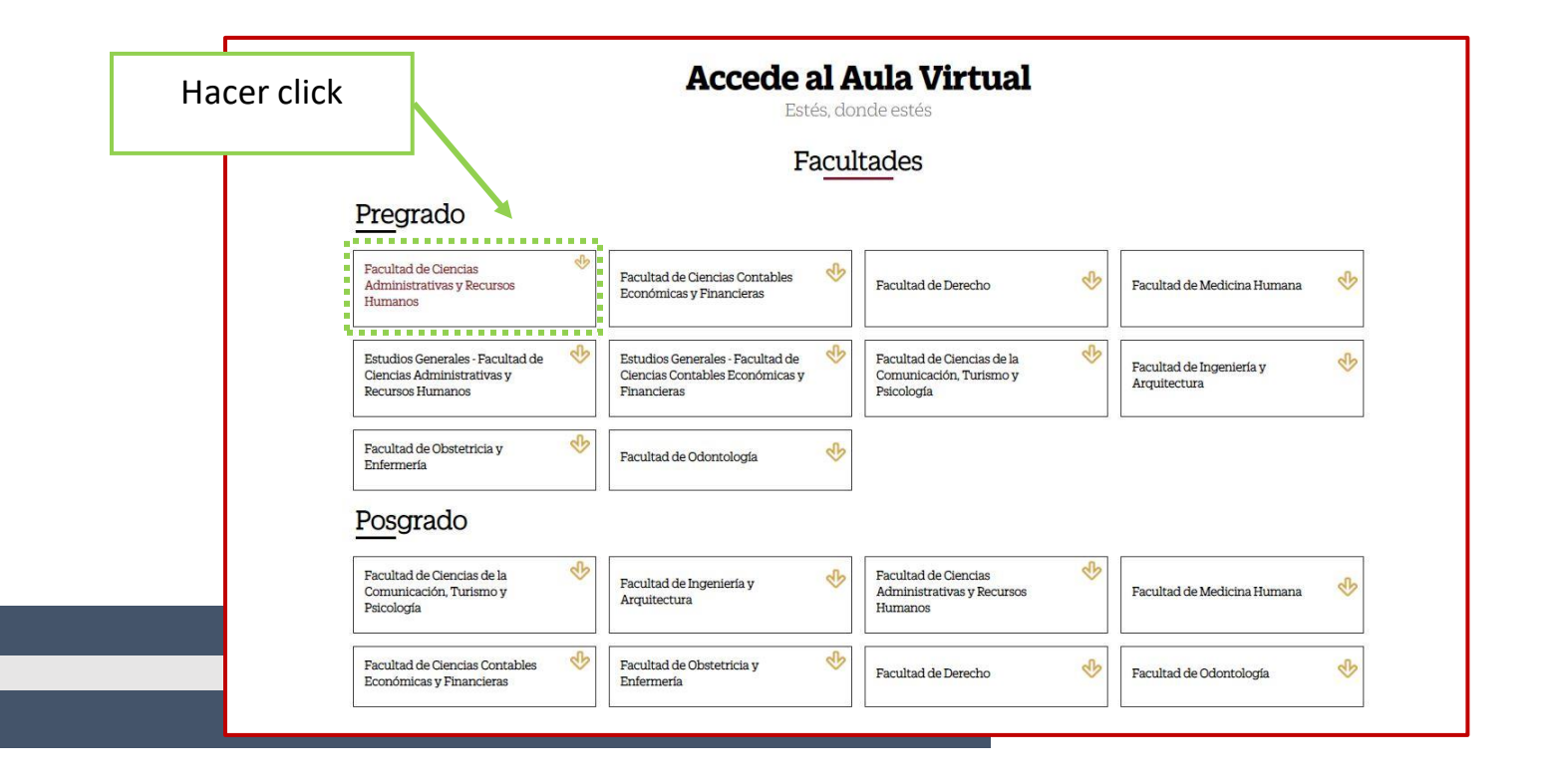

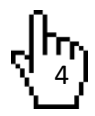

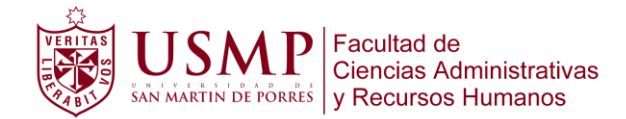

Paso 3: Al entrar al campus virtual, el alumno deberá ingresar al apartado que dice Office 365 para ingresar su correo institucional y contraseña.

|                      | Ingresar a Offic | e 365      | y Recursos Humanos                                                                 | ministrativas                           |
|----------------------|------------------|------------|------------------------------------------------------------------------------------|-----------------------------------------|
| -A                   | Aller            |            | Acceso para docentes y estudiantes (@usmp.pe<br>Identifiquese usando su cuenta en: | )                                       |
|                      | 1                | ENG N      | OFFICE 365                                                                         |                                         |
| Virtu                | almente          |            | Acceso extensión universitaria y administr                                         | rativos                                 |
| todo es              | posible          |            | Nombre de usuario                                                                  | ଟ                                       |
|                      |                  | The second | Contraseña                                                                         | ۵                                       |
| Canales de soporte y | Alencion         |            | Olvid                                                                              | ó su nombre de usuario o<br>contraseña? |
|                      |                  | A          | Acceder                                                                            | dor 🕑                                   |

Paso 4: Al ingresar podrá visualizar las asignaturas en la que se encuentra matriculado.

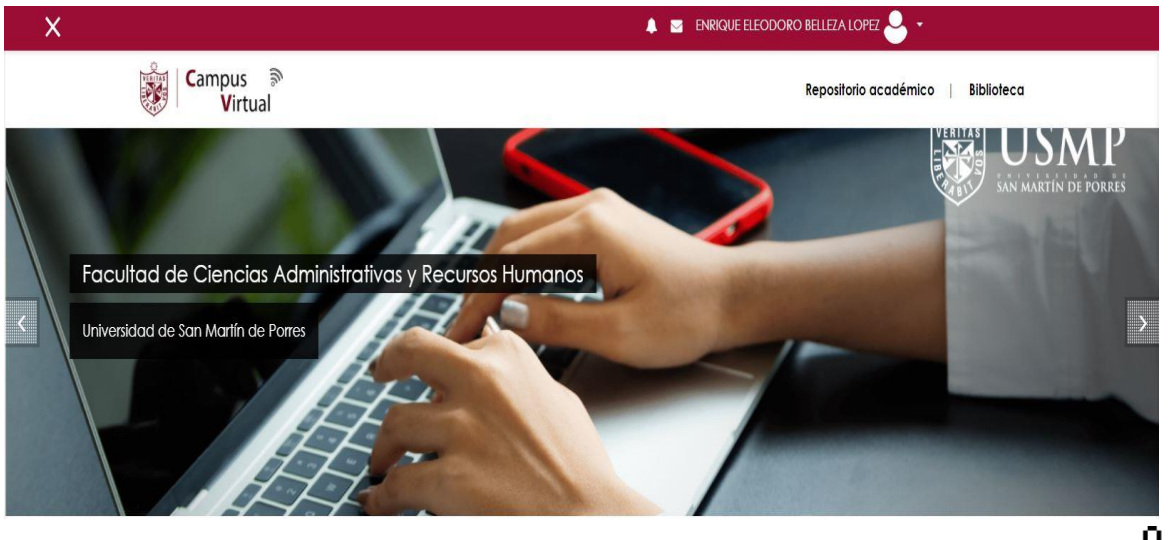

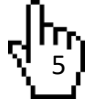

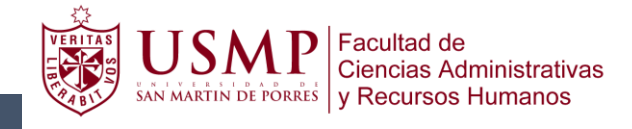

#### 1.1. Actualización de fotografía y datos

El alumno podrá editar la imagen de su perfil ingresando al correo institucional:

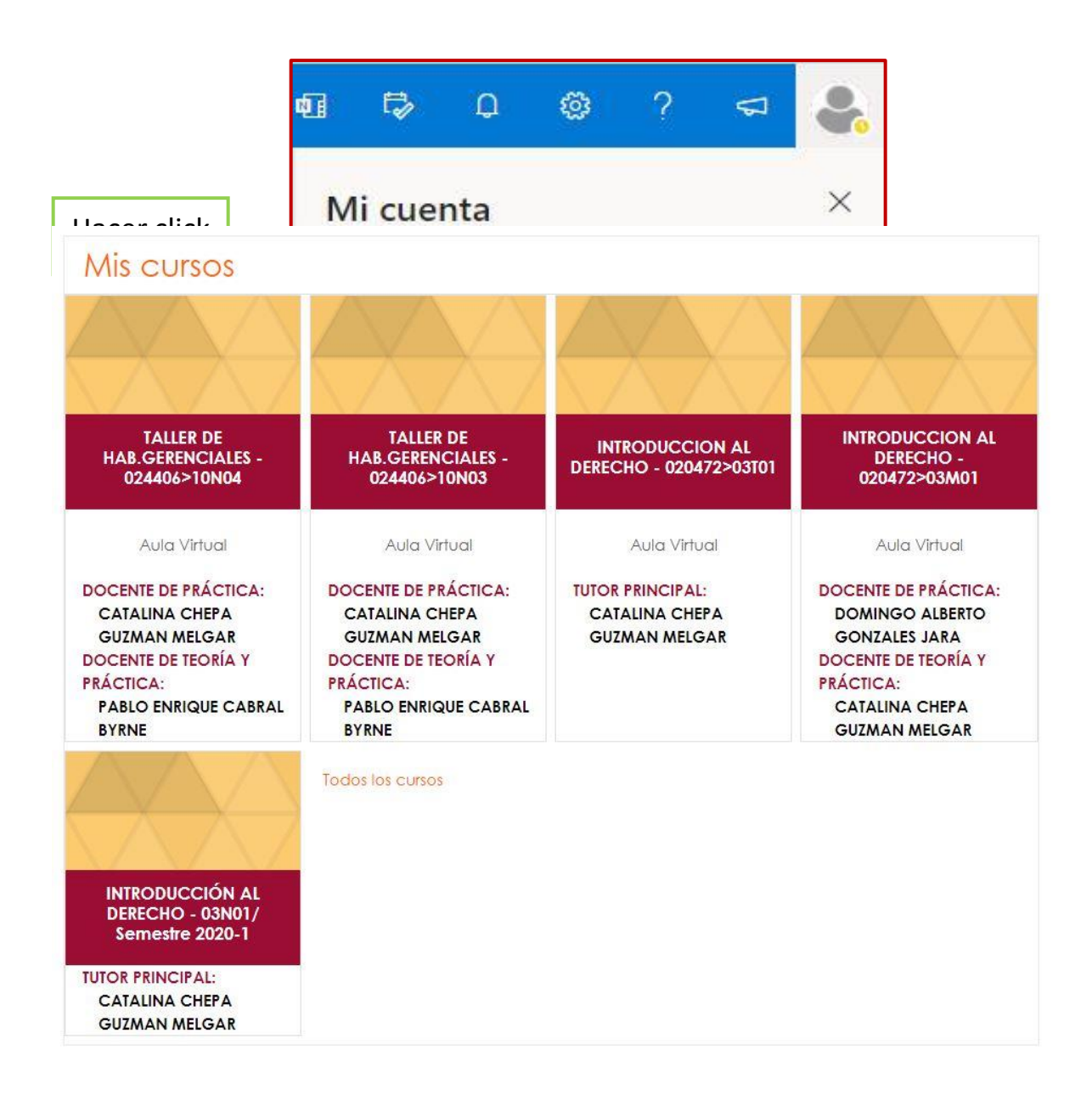

ᡧᢆᢧ

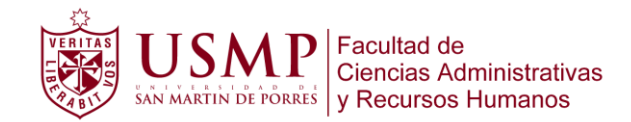

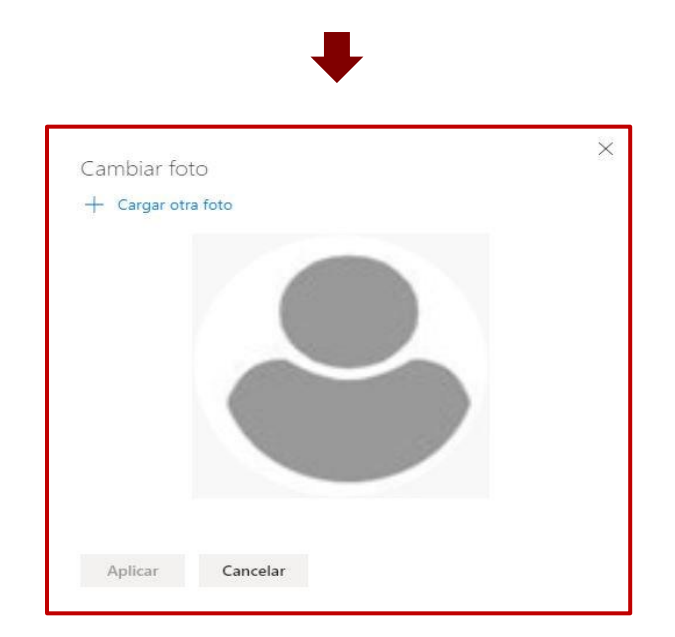

Cuando el alumno haya terminado de cargar su foto debe seleccionar "Aplicar" para terminar la acción.

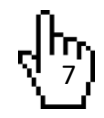

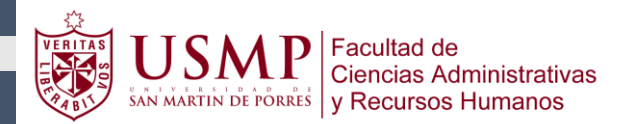

Г

## 2. CONOCIENDO ESTRUCTURA DEL AULA VIRTUAL

# 2.1 Información

| LUSUARIO        | Información                                                                               | En este apartado ubicara su<br>cronograma de entrega de<br>actividades, videos y otros |
|-----------------|-------------------------------------------------------------------------------------------|----------------------------------------------------------------------------------------|
|                 | Aula Virtual                                                                              | documentos que debe<br>revisarlos                                                      |
| ● Información   | CATALINA CHEPA GUZMAN MELGAR                                                              |                                                                                        |
| O Unidad 1      | Documentos Generales                                                                      |                                                                                        |
| O Unidad 2      |                                                                                           |                                                                                        |
| O Unidad 3      |                                                                                           |                                                                                        |
| O Unidad 4      |                                                                                           |                                                                                        |
| ଦ୍ଦ HERRAMIENTA | "Los alumnos que superan el 30% de indisistencia serán inhabilitados par<br>DOCUMENTOS GE | ra el examen final "<br>NERALES                                                        |
|                 | DOCUMENTOS DE LECTURA OBLIGATORIA                                                         | <b>S</b>                                                                               |
|                 | 🧕 Silabo del Curso                                                                        |                                                                                        |
|                 | 🙍 Reglamento del Estudiante Virtual-Pregrado                                              |                                                                                        |
|                 | 🙍 Guía de Aprendizaje                                                                     |                                                                                        |
|                 | 🔟 Cronograma de Actividades                                                               |                                                                                        |

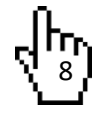

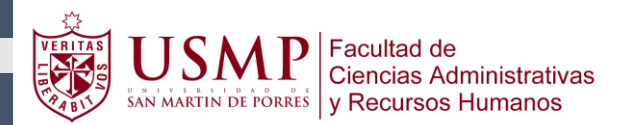

#### 2.2 Usuario

Al seleccionar un curso en la primera página, aparecerá el aula virtual del curso, se puede apreciar el nombre del curso y la sección asignada.

En la parte izquierda se puede visualizar la sección "Usuario", en donde el alumno podrá ver su perfil y salir del aula.

| MAC        | ROECON                 | DMIA - 020192>04M03                                                              |
|------------|------------------------|----------------------------------------------------------------------------------|
| Ingresar a | a la Unidad 1          | / PREGRADO / FILIAL LIMA / CURSOS VIRTUALES - LIMA / CICLO IV / 020192_02_v00004 |
|            |                        |                                                                                  |
|            |                        | Unidad 1                                                                         |
|            |                        | Materiales                                                                       |
|            | Información            |                                                                                  |
| *          | O Unidad 1             | Material Complementario:                                                         |
|            | ● Unidad 2             | 🙍 Semana 1 Problema Macro económico                                              |
|            | O Unidad 3             | Semana 2                                                                         |
|            | O Unidad 4             | indicadores económicos                                                           |
|            | <b>¢\$</b> HERRAMIENTA | 🧧 Semana 2 Indicadores macro económicos                                          |
|            |                        | 🧧 Semana 3 - PBI                                                                 |
|            |                        | 🔟 Semana 4 - Inflación                                                           |
|            |                        | LECTURAS                                                                         |
|            |                        | 🔟 Una crisis como ninguna otra, una recuperación incierta                        |

#### **2.3 Contenidos**

En ésta parte se aprecia cinco (05) partes; de las cuales son: cuatro (04) unidades y una (01) de información, de cada curso en la cual ingrese. Detallaremos líneas a bajo los contenidos de cada apartado.

**Información:** En la parte de la derecha podrá observar el silabo, manuales de manejo del aula virtual, videos de presentación por parte del docente y datos del docente, entre otros documentos de apoyo para el alumno.

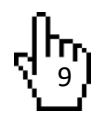

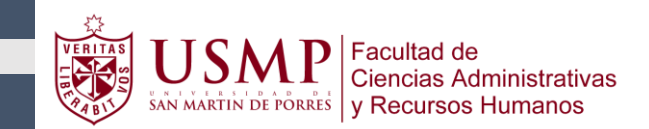

Unidades: En la mano derecha de cada unidad está dividido en tres apartados:

- Materiales: Encontrará manuales, videos tutoriales, lecturas complementarias.
- Actividades: Encontrará las actividades que se desarrollarán durante el mes.
- Comunicaciones: Encontrará el enlace de videoconferencia "ingreso a la plataforma de Zoom", enlace de Grabación de videoconferencia, videos tutoriales.

| LUSUARIO              | Información                                                                            |              |
|-----------------------|----------------------------------------------------------------------------------------|--------------|
|                       | Aula Virtual<br>Tutor(es)                                                              |              |
| Información           | CATALINA CHEPA GUZMAN MELGAR                                                           | rá<br>e de   |
| O Unidad 2            | Esta sección se separa                                                                 |              |
| Unidad 3     Unidad 4 | según las unidades del General<br>curso.                                               | 2            |
| C HERRAMIENTA         | "Los alumnos que superan el 30% de inasistencia serán inhabilitados para el examen fin | ıal "        |
|                       | DOCUMENTOS GENERALES                                                                   |              |
|                       | DOCUMENTOS DE LECTURA OBLIGATORIA                                                      | V            |
|                       | 🔟 Silabo del Curso                                                                     | V            |
|                       | 🙍 Reglamento del Estudiante Virtual-Pregrado                                           | $\checkmark$ |
|                       | 🗧 Guía de Aprendizaje                                                                  |              |
|                       | Cronograma de Actividades                                                              | 8            |

#### 2.4 Herramientas

En ésta parte se aprecia los siguientes puntos:

- Perfil; aquí puedes ver tu información como Nombres, Apellidos, Cursos del semestre.
- Participantes; en esta sección puedes observar a todos los alumnos matriculados de tu aula y su correo institucional.
- Calificaciones; en esta sección puedes ver tus notas de todas las unidades (procesos y exámenes).
- Calendario; en esta sección puedes las fechas de las actividades programadas del docente como controles, cuestionarios, tareas.

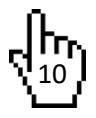

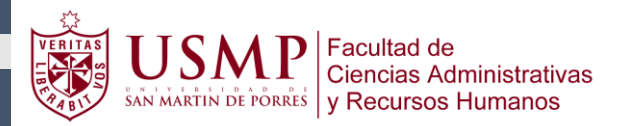

|                        | Información                                                                                |   |
|------------------------|--------------------------------------------------------------------------------------------|---|
|                        | Aula Virtual                                                                               |   |
|                        | Tutor(es)                                                                                  |   |
| ¢\$ HERRAMIENTA        | CATALINA CHEPA GUZMAN MELGAR                                                               |   |
| † Perfil               | Documentos Generales                                                                       |   |
| 📽 Participantes        |                                                                                            |   |
| Calificaciones         | General                                                                                    |   |
| ∰ Calendario           |                                                                                            |   |
| Publicaciones en Línea | "Los alumnos que superan el 30% de inasistencia serán inhabilitados para el examen final " |   |
|                        | DOCUMENTOS GENERALES                                                                       |   |
|                        | DOCUMENTOS DE LECTURA OBLIGATORIA                                                          |   |
|                        |                                                                                            |   |
|                        | 🗧 Silabo del Curso                                                                         | 8 |
|                        | 🗧 Reglamento del Estudiante Virtual-Pregrado                                               |   |
|                        | 🗧 Guía de Aprendizaje                                                                      |   |
|                        | Cronograma de Actividades                                                                  |   |

# 3. COMO PARTICIPAR EN LAS ACTIVIDADES DEL AULA VIRTUAL

#### 3.1 Foro de Consultas

Dentro de cada unidad en el apartado de Comunicaciones podrás observar el ícono de Foro con nombre de "Foro de consultas" creado para la interacción con el profesor y demás compañeros del Aula Virtual. A continuación, se muestra el acceso de la actividad y luego la sala del Foro.

| V        | Control de entrada                     |           |
|----------|----------------------------------------|-----------|
|          | Progreso justo                         |           |
|          | Una crisis como ninguna otra           |           |
| V        | Control UNIDAD 1                       |           |
| *        | CLASE EN LÍNEA LUNES 11:00 - 13:15     |           |
| -Å       | CLASE EN LÍNEA LUNES 11:00 - 13:15     |           |
| <u> </u> | CLASE EN LINEA MIERCOLES 11:45 - 13:15 |           |
|          | FORO DE TUTORIA CONSULTA               | $\square$ |
|          |                                        |           |

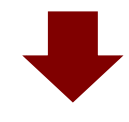

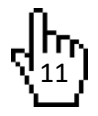

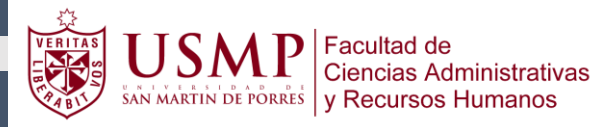

| FORO DE TUTORÍA - UNIDAD I                                                                                                    | ¢ -    |
|----------------------------------------------------------------------------------------------------|--------|
| Estimados alumnos:                                                                                                    |        |
| Bienvenidos!!! al Foro de Tutoría, este foro tiene como objetivo fomentar la interacción alumno/docente/alumno (comunicación directa con su profesor), donde el profesor podrá brindar acompañamiento,<br>asesoría, evaluación y realimentación o feedback a los estudiantes sobre las actividades académicas programadas y el alumno podrá resolver sus dudas, consultas e inquietudes respecto al desarrollo de los<br>temas y actividades planificadas en cada unidad de aprendizaje. |        |
| Asimismo, a través de este foro invitamos a los alumnos a compartir con su profesor su opinión, reflexiones, comentarios y aportes respecto al desarrollo de cada unidad de aprendizaje.                                                                                                    |        |
| Importante: La participación en este foro será considerada como una Nota de Apreciación Docente «APD» y que formará parte de la Nota Final de los controles de Videoconferencia habilitados en cada Uni de Aprendizaje.                                                                                                    | dad    |
| Para participar, deberá hacer clic sobre la casilla "Responder" y redactar su comentario. Finalmente, para hacer pública su respuesta, haga clic en el botón "Enviar al foro" ubicado en la parte inferior de su comentario.                                                                                                    |        |
| Évitos en su formación profesional!!                                                                                                    |        |
| Coordinación Académica de Aulas Virtuales                                                                                                    |        |
| Enlace permanente Editar Responder Exportar al portat                                                                                                    | iolios |

#### 3.2 Cuestionario

Para poder ingresar al cuestionario el alumno deberá de ubicarse en la unidad donde se encuentra el cuestionario, sección actividades y dar clic en el cuestionario.

| -                     |                                                                                                    |        |
|-----------------------|----------------------------------------------------------------------------------------------------|--------|
| ×                     | Control de entrada                                                                                                    |        |
|                       | Progreso justo                                                                                                    |        |
|                       | Una crisis como ninguna otra                                                                                                    |        |
|                       | Control UNIDAD 1                                                                                                    |        |
| Comuni                | caciones                                                                                                    |        |
| Comuni                | caciones<br>CLASE EN LÍNEA LUNES 11:00 - 13:15                                                                                             |        |
| Comuni                | icaciones<br>CLASE EN LÍNEA LUNES 11:00 - 13:15<br>CLASE EN LÍNEA MIÉRCOLES 11:45 - 13:15                                                  | N N    |
| Comuni<br>43<br>43    | icaciones<br>CLASE EN LÍNEA LUNES 11:00 - 13:15<br>CLASE EN LÍNEA MIÉRCOLES 11:45 - 13:15<br>FORO DE TUTORIA CONSULTA                      | N N    |
| Comuni<br>k<br>k<br>G | icaciones<br>CLASE EN LÍNEA LUNES 11:00 - 13:15<br>CLASE EN LÍNEA MIÉRCOLES 11:45 - 13:15<br>FORO DE TUTORIA CONSULTA<br>Estimados alumnos | K<br>K |

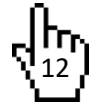

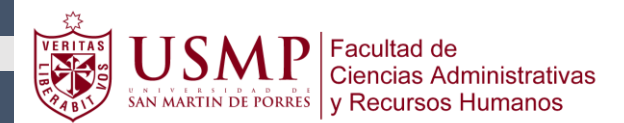

En la nueva ventana mostrara lo siguiente:

- Especificaciones de fechas y horario en el cual va estar habilitado el cuestionario.
- Dar clic, de inicio del cuestionario y pautas (tiempo límite).

| Control de sesión en línea 3                                                                                                    |                                                                       |
|----------------------------------------------------------------------------------------------------|-----------------------------------------------------------------------|
| El presente control estará habilitado el sábado 17 de octubre hasta el domingo 18 desde las 8am hasta las 23.55pm                                |                                                                       |
| Tiempo del cuestionario                                                                                                    |                                                                       |
| El cuestionario tiene un tiempo límite de 40 minutos. El tiempo empezará a contar desa<br>que el tiempo termine ¿seguro que desea empezar ahora? | le el momento en el que inicie su intento y debe presentarlo antes de |
| Comenzar intento Cancelar                                                                                                    |                                                                       |

#### 3.3 Encuesta

El alumno podrá ubicar la encuesta en la unidad en la cual se encuentra desarrollando, en el apartado de comunicaciones y dar clic. La encuesta es de importancia, para poder recabar información sobre el desarrollo del curso y docente.

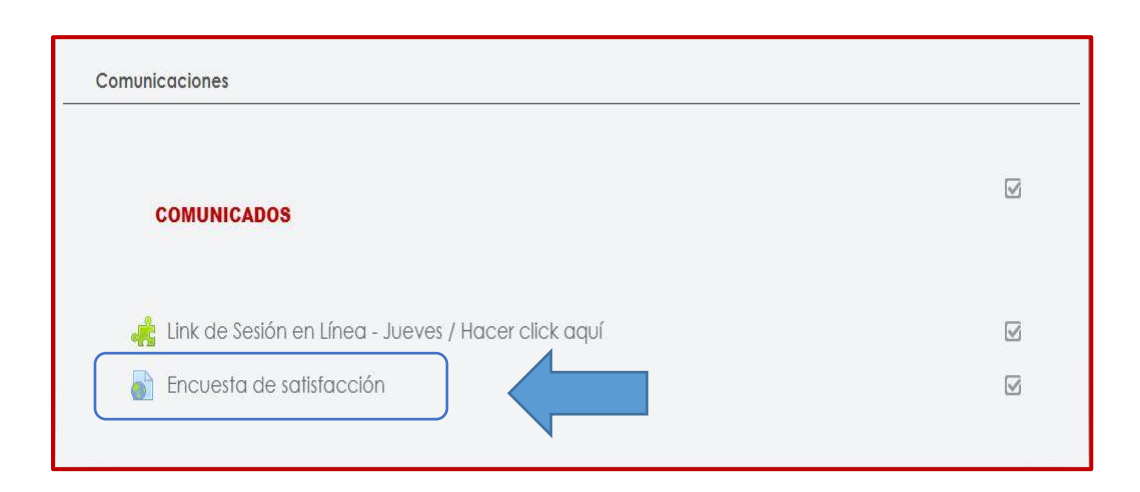

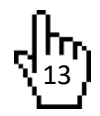

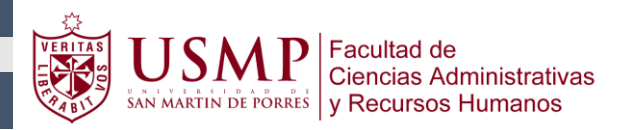

| Encues<br>Haga clic en e | ta de satisfacción<br>sl enlace https://servicios.appsfca.site/encuesta/po | ara abrir el recurso. |
|--------------------------|----------------------------------------------------------------------------|-----------------------|
| ◀ Sesión en              | línea (copia)                                                              | lr a                  |
|                          |                                                                            |                       |
|                          | LOS VICENCE LAS VICENCE LAS VICENCE LAS VICENCES ADMINISTRATIVAS           |                       |
|                          | Encuesta de satisfacción                                                   |                       |
|                          | Ingrese correo institucional                                               |                       |
|                          | Solicitar acceso                                                           |                       |
|                          |                                                                            |                       |

#### **3.4 Foro**

El alumno podrá encontrar el foro en la unidad en la que se encuentre en el apartado de actividades y dar clic al foro. Cargará la nueva ventana donde el alumno podrá visualizar las pautas del docente y dar clic en "responder", aparecerá un pequeño recuadro para que pueda escribir su comentario.

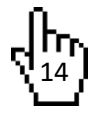

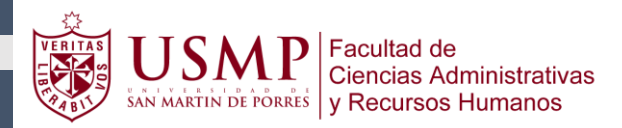

| Actividades                                                                                         |           |
|----------------------------------------------------------------------------------------------------|-----------|
|                                                                                                    |           |
| 👼 FORO DE CONSULTAS - UNIDAD II                                                                     | $\square$ |
| 👃 Apreciación Docente (APD) - Unidad II                                                             |           |
| EXAMEN PARCIAL 12 DE NOVIEMBRE                                                                      |           |
| TAREAS ACADÉMICAS                                                                                   |           |
| Tarea Nº 2.1: Recensión "Capacidad de Goce y Capacidad de ejercicio"                                | Ø         |
| Habilitado hasta el 25 de Octubre a las 23:55                                                       |           |
| Tarea Nº 2.2: Foro de Debate - Dilema Ético<br>habilitado hasta el 01 de Noviembre a las 23:55 hrs. | Y         |
| VER ARCHIVO DEL FORO                                                                                |           |
| O DESCARGAR AQUI                                                                                    |           |
|                                                                                                    |           |

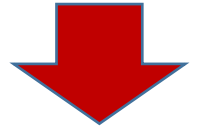

| Tarea Nº 2.2: Foro de Debate - Dilema Ético                                                                                                    |                                 | <ul> <li>Configuraciones •</li> </ul> |
|----------------------------------------------------------------------------------------------------|---------------------------------|---------------------------------------|
| Mostrar respuestas anidadas 🔹                                                                                                    |                                 |                                       |
| La fecha límite para publicar en este foro fue domingo, 25 de octubre de 2020, 02:44.                                                                                                    |                                 |                                       |
| Tarea N° 2.2: Foro de Debate - Dilema Ético<br>miércoles; 21 de octubre de 2020, 02:48<br>habilitado hasta el 01 de Noviembre a las 23:55 hrs.<br>VER ARCHIVO DEL FORO<br>O DESCARGAR AQUI |                                 |                                       |
| Calificación máxima: - Calificar +                                                                                                    | Enlace permanente Editar Respon | der Exportar al portafolios           |
| Escriba su respuesta                                                                                                    |                                 | Avanzada                              |

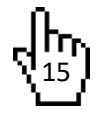

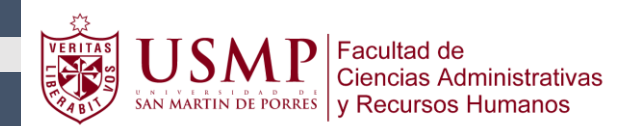

Cargará la nueva ventana que se muestra. Donde el alumno podrá escribir su comentario o subir su archivo, dar clic en enviar foro. Usted podrá visualizar su participación en el foro.

- A. Escribir mensaje o comentario para el Foro.
- B. Adjuntar un archivo (Word, Excel, power point).
- C. Enviar el comentario o archivo.

|                                                                                                    | 0                                                                                                    | Re: Tarea Nº 2.2: Foro de Debate - Diema Étic                                                                                                    |                      |
|----------------------------------------------------------------------------------------------------|----------------------------------------------------------------------------------------------------|----------------------------------------------------------------------------------------------------|----------------------|
| Mensaje                                                                                                    | 0                                                                                                    |                                                                                                    |                      |
| A                                                                                                    |                                                                                                    |                                                                                                    |                      |
|                                                                                                    |                                                                                                    | Sutoripción o la discusión Ø                                                                                                    |                      |
| Archivo adjunto                                                                                                    | 0                                                                                                    | Tamaño máximo de arc                                                                                                    | shivo:               |
|                                                                                                    |                                                                                                    | D Archives                                                                                                    |                      |
| $\frown$                                                                                                    |                                                                                                    |                                                                                                    | 0.0000               |
|                                                                                                    |                                                                                                    | •                                                                                                    |                      |
|                                                                                                    |                                                                                                    | Piede onstrory solar archivos agui para anadrós                                                                                                    |                      |
|                                                                                                    |                                                                                                    | Enviar notificaciones del tema sin liempo de espera para edición                                                                                                    |                      |
|                                                                                                    |                                                                                                    | 🗆 Responder de forma privada 🕢                                                                                                    |                      |
| ▼ Marcas                                                                                                    |                                                                                                    |                                                                                                    |                      |
| Marcas                                                                                                    |                                                                                                    | No hay releadón                                                                                                    |                      |
|                                                                                                    |                                                                                                    | Escriba las marcas separadas par come                                                                                                    |                      |
| $\frown$                                                                                                    |                                                                                                    |                                                                                                    |                      |
| С                                                                                                    |                                                                                                    | Envior al foro Cancelor                                                                                                    |                      |
| C                                                                                                    | - Dilema Ético                                                                                                    | ferver af for Cancebar                                                                                                    |                      |
| Re: Tarea Nº 2.2: Foro de Debata<br>de ILUUI ILAMO SAUCEDO - dor<br>Preguntas:                                                                                                    | Dilema Ético<br>ningo, 25 de octubre o                                                                            | de 2020, 09:24                                                                                                    |                      |
| Re: Tarea Nº 2.2: Foro de Debate<br>do LUUI LAMO SAUCEDO - dor<br>Preguntas:<br>1. ¿Qué valores morales y éticos que<br>ante todo esto la responsabilid                                                                                                    | - Dilema Ético<br>ningo, 25 de octubre o<br>están en cuestión?<br>están en juego segúm<br>id de lievar un trabajo | de 2020, 09:24.                                                                                                    | is deber             |
| Re: Tarea Nº 2.2: Foro de Debati<br>de LLUI LLAMO SAUCEDO - dor<br>Pregunta:<br>1. ¿Qué valores morales y éticos<br>Los valores morales y éticos que<br>ante todo esto la responsabilid<br>2. ¿Qué debes hacer Tú?                                                                                                    | - Dilema Ético<br>ningo, 25 de octubre d<br>están en cuestión?<br>están en juego según<br>ad de lievar un trabajo | de 2020, 09:24.<br>n mi opinión son por ejemplo la honestidad, responsabilidad, conducta, puntualidad, colaboración, discreción, cumplimiento de su a, Por qué una empresa te contara para que trabajes y ejerzas bien fú trabajo y para que hogas a medias y te vayas dejando todo                                                                                                    | is deber<br>de lada  |
| Re: Tarea Nº 2.2: Foro de Debate<br>do LLUI LLAMO SAUCEDO - dor<br>Preguntas:<br>1. ¿Qué valores morales y éticos<br>Los valores morales y éticos que<br>ante todo esto la responsabilido<br>2. ¿Qué debes hacer Tú?<br>Yo Hará lo siguiente:<br>c. Como miembro del Corsejo :                                                                                                    |                                                                                                    | de 2020, 09:24:<br>In mil opiniôn son por ejemplo la honestidad, responsabilidad, conducta, puntualidad, colaboración, discreción, cumplimiento de su<br>o. Por qué una empresa te contara para que trabajes y ejerzas bien tú trabajo y para que hagas a medias y te vayas dejando todo<br>ara tomar decisiones que no atecten la fusión de la empresa.                                                                                                    | is deber             |
| Re: Tarea Nº 2.2: Foro de Debate<br>de LLUL LLAMO SAUCEDO - don<br>Preguntas:<br>1. ¿Qué valores morales y éficas que<br>ante todo esto la responsabilido<br>2. ¿Qué debes hacer Tú?<br>Yo Haría lo siguiente:<br>c. Como miembro del Consejo<br>Calificación máxima: - Califica                                                                                                    |                                                                                                    | de 2020, 09:24<br>In mi opinión son por ejemplo la honestidad, responsabilidad, conducta, puntualidad, coloboración, discreción, cumplimiento de su b. Por qué una empresa te contara para que trabajes y ejerzas bien fú trabajo y para que hagas a medias y te vayas dejando todo<br>ra tomar decisiones que no afecten la fusión de la empresa.<br>Enlace permanente Mostrar mensaje anterior Editar Borrar Responder Exportar a j                                                                                                    | is debe<br>o de lad  |
| Re: Tarea Nº 2.2: Foro de Debata<br>de LLULI LLAMO SAUCEDO - dor<br>Preguntos:<br>1. ¿Qué valores morales y éficos<br>Los valores morales y éficos que<br>ante todo esto la responsabilida<br>2. ¿Qué debes hacer Tú?<br>Yo Haría lo siguiente:<br>c. Como miembro del Consejo :<br>Calificación máxima: - Califica<br>Re: Tarea Nº 2.2: Foro de Debata<br>de ANID JATSUMI ECHECCAYA E                                                      |                                                                                                    | de 2020, 09:24<br>ana anitadad, responsabilidad, conducta, puntualidad, colaboración, discreción, cumplimiento de su<br>b. Por qué una empresa te contara para que trabajes y ejerzas bien tú trabajo y para que hagas a medias y te vayas dejando todo<br>ara tomar decisiones que no afecten la fusión de la empresa.<br>Entace permanente Mostrar mensaje anterior Editar Borrar Responder Exportar al j<br>25 de octubre de 2020, 13:26                                                                                                    | is deber<br>o de lad |
| Re: Tarea Nº 2.2: Foro de Debate<br>de LLUI LLAMO SAUCEDO - don<br>Preguntas:<br>1, gQué valores morales y éficas<br>Los valores morales y éficas que<br>ante todo esto la responsabilida<br>2, gQué debes hacer Tú?<br>Yo Haría lo siguiente:<br>c. Como miembro del Consejo :<br>Calificación máxima: - Califica<br>Re: Tarea Nº 2.2: Foro de Debate<br>de ANID JATSUMI ECHECCAYA E<br>Desarrollo del Dilema Etico                        |                                                                                                    | de 2020, 09:24<br>In mi opinión son por ejemplo la honestidad, responsabilidad, conducta, puntualidad, colaboración, discreción, cumplimiento de su b, Por qué una empresa te contara para que trabajes y ejerzas bien fú trabajo y para que hagas a medias y te vayas dejando todo<br>por qué una empresa te contara para que trabajes y ejerzas bien fú trabajo y para que hagas a medias y te vayas dejando todo<br>por qué una empresa te contara para que trabajes y ejerzas bien fú trabajo y para que hagas a medias y te vayas dejando todo<br>por qué una empresa te contara para que trabajes y ejerzas bien fú trabajo y para que hagas a medias y te vayas dejando todo<br>25 de octubre de 2020, 13:26 | is deber<br>de lada  |
| Re: Tarea Nº 2.2: Foro de Debatis<br>de LLUI LLAMO SAUCEDO - dor<br>Preguntas:<br>1. ¿Qué valores morales y éticos<br>Los valores morales y éticos que<br>ante todo esto la responsabilid<br>2. ¿Qué debes hacer Tú?<br>Yo Haría lo siguiente:<br>c. Como miembro del Consejo s<br>Calificación máxima: - Califica<br>Re: Tarea Nº 2.2: Foro de Debatis<br>de ANID JATSUMI ECHECCAYA E<br>Desarrollo del Dilema Elico<br>M DILEMA ETICO.doc |                                                                                                    | de 2020, 09:24: In mi opinión son por ejemplo la honestidad, responsabilidad, conducta, puntualidad, colaboración, discreción, cumplimiento de su b. Por qué una empresa te contara para que trabajes y ejerzas bien fú trabajo y para que hagas a medias y te vayas dejando todo ara tomar decisiones que no afecten la fusión de la empresa. Enlace permanente Mostrar mensaje anterior Editar Bortar Responder Exportar a j 25 de octubre de 2020, 13:26                                                                                                    | is deber<br>o de lad |

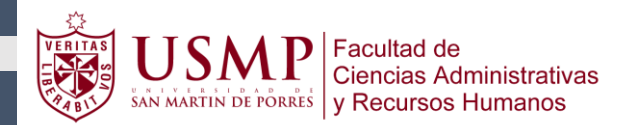

## 3.5 Tarea Simple

El alumno podrá encontrar la actividad en la unidad en la que se encuentre en el apartado de actividades y dar clic a la actividad. Cargará la nueva ventana donde el alumno podrá visualizar las pautas del docente, dar clic en "Agregar entrega".

| Actividad                                                                                                    | des                                                                                                    |   |
|----------------------------------------------------------------------------------------------------|----------------------------------------------------------------------------------------------------|---|
|                                                                                                    |                                                                                                    |   |
|                                                                                                    | CAMINOS PARA MEJORES EMPLEOS EN LOS PAÍSES                                                                                                    | V |
| 1                                                                                                    | CAMINOS PARA MEJORES EMPLEOS EN LOS PAÍSES                                                                                                    | V |
|                                                                                                    | SEMANA ÉTICA                                                                                                    |   |
| 1                                                                                                    | Impacto COVID19 pobreza y desigualdad Semana Ética                                                                                                    |   |
|                                                                                                    |                                                                                                    |   |
|                                                                                                    | _                                                                                                    |   |
|                                                                                                    |                                                                                                    |   |
|                                                                                                    |                                                                                                    |   |
|                                                                                                    |                                                                                                    |   |
|                                                                                                    |                                                                                                    |   |
|                                                                                                    |                                                                                                    |   |
| EMANA É                                                                                                    | TICA                                                                                                    |   |
| EMANA É                                                                                                    | TICA<br>DE TRABAJO. docx 19 de octubre de 2020, 23:05                                                                                                    |   |
| EMANA É<br>Estructura d<br>Istado de la                                                                                                    | TICA<br>DE TRABAJO.docx 19 de octubre de 2020, 23:05<br>a entrega                                                                                                    |   |
| EMANA É<br>Estructura e<br>Istado de la<br>Grupo                                                                                                    | TICA<br>DE TRABAJO. docx 19 de octubre de 2020, 23:05<br>a entrega<br>Grupo 4                                                                                                    |   |
| EMANA É<br>Estructura e<br>istado de la<br>Grupo<br>Estado de la<br>entrega                                                                                                    | TICA DE TRABAJO.docx 19 de octubre de 2020, 23:05 a entrega Grupo 4 No se ha envlado nada en esta tarea                                                                                                   |   |
| EMANA É<br>Estructura de<br>Stado de la<br>Grupo<br>Estado de la<br>entrega<br>Estado de la<br>calificación                                                                                                    | TICA DE TRABAJO.docx 19 de octubre de 2020, 23:05 a entrega Grupo 4 No se ha envíado nada en esta tarea Sin catificar                                                                                     |   |
| EMANA É<br>ESTRUCTURA E<br>Estado de la<br>entrega<br>Estado de la<br>calificación<br>Fecha de<br>entrega                                                                                                    | CircA<br>ErRABAJO.docx 19 de octubre de 2020, 23:05<br>centrega<br>Grupo 4<br>No se ha envlado nada en esta tarea<br>Sin collificar<br>miércoles, 28 de octubre de 2020, 23:59                            |   |
| EMANA É<br>ESTRUCTURA E<br>Stado de la<br>Compo<br>Estado de la<br>calificación<br>Fecha de<br>entrega<br>Tiempo restante                                                                                                    | CA   De TRABAJO.docx   19 de octubre de 2020, 23:05   a entrega                                                                                                    |   |
| EMANA É<br>ESTRUCTURA E<br>Estado de la<br>entrega<br>Estado de la<br>calificación<br>Fecha de<br>entrega<br>Tiempo restante<br>Última                                                                                                    | ETICA<br>ETIRABAJO.doox 19 de octubre de 2020, 23:05<br>Centrega<br>Grupo 4<br>No se ha envlado nada en esta torea<br>Sin colificar<br>miércoles, 28 de octubre de 2020, 23:59<br>6 horas 4 minutos       |   |
| ELADO DE LA<br>STUCTURA E<br>STUCTURA E<br>STUCT                             | CICA   De TRABAJO.doca:   19 de octubre de 2020, 23:05   compo 4   No se ha envlado nada en esta tarea   Sin calificar   mércoles, 28 de octubre de 2020, 23:05   6 horas 4 minutos   • Comentarios (0)   |   |
| ELADO DE IN<br>STACIO DE IN<br>STACIO DE IN<br>STACIO DE IN<br>STACIO DE IN<br>STACIO DE IN<br>STACIONAL<br>STACIONAL<br>STACI | ETICA<br>EXTRABAIO.docx 19 de octubre de 2020,23:05<br>Corpo 4<br>A os ha enviado nada en esta tarea<br>Sin cutificar<br>mièrcoles. 28 de octubre de 2020,23:59<br>6 horas 4 minutos<br>• comentarios (o) |   |

En la nueva ventana usted deberá de seguir los siguentes pasos.

- A. Dar clic en agregar el archivo y seleccionar su archivo correcto.
- B. El alumno, tiene otra opción de arastrar el archivo hacia el espacio en blanco.
- C. Dar clic en guardar cambios.
- D. Mostrará una nueva ventana donde usted, podrá visualizar su archivo.

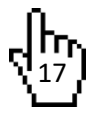

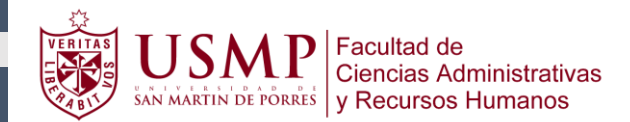

E. Para poder modificar el archivo dar clic en "editar este archivo" usted podrá modificar el archivo.

| semana é                     | ÉTICA                                                                             |
|------------------------------|-----------------------------------------------------------------------------------|
|                              | DETRABAJO.docx 19 de octubre de 2020, 23:05                                       |
| Archivos envi                | iados Tamaño máximo de archivo: 50MB, número máximo de archivo: 1                 |
|                              | B Puede arastrar y soitar archivos aquí para añadiríos C Guardar cambios Cancelar |
| Estructura<br>Estado de I    | DE IRABAJO.docx 19 de octubre de 2020, 23:05<br>la enfrega                        |
| Grupo                        | Grupo 4                                                                           |
| Estado de la<br>entrega      | Envlado para calificar                                                            |
| Estado de la calificación    | Sin calificar                                                                     |
| Fecha de<br>entrega          | miércoles, 28 de octubre de 2020, 23:59                                           |
| Tiempo restante              | 5 horas 39 minutos                                                                |
| Última<br>modificación       | lunes, 26 de octubre de 2020, 23:39                                               |
| Archivos<br>enviados         | Recensión grupal 2.docx 26 de octubre de 2020, 23:39                              |
| Comentarios de<br>la entrega | Comentarios (0)                                                                   |
|                              | E Editar entrega Borrar entrega                                                   |

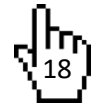

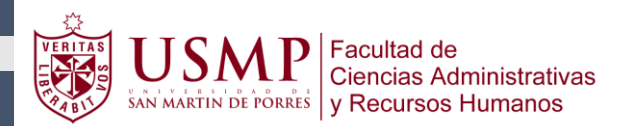

#### 4. COMO INGRESAR A LAS VIDEOCONFERENCIA

El alumno para poder ingresar a la sala de videoconferencia debe seguir los siguientes pasos:

- Ingresar a su aula virtual.
- Ubicarse en la unidad que se está desarrollando.
- Deslizar el cursor hacia la parte inferior, apartado de comunicaciones, clic en «CLASE EN LINEA» o «SESION EN LINEA».

|                                                                           | -                                 |
|---------------------------------------------------------------------------|-----------------------------------|
| CLASE EN LINEA LUNES TT:00 - 13:15                                        |                                   |
| 🤹 CLASE EN LÍNEA MIÉRCOLES 11:45 ~ 13:15                                  |                                   |
| FORO DE TUTORIA CONSULTA                                                  |                                   |
| Estimados alumnos                                                         |                                   |
| Mediante este foro nos estaremos comunicando para responder algunas dudas | o consultas que quieran realizar. |

• Cargará una nueva ventana, el alumno debe hacer clic en la opción "Join".

| ZOOM<br>four current Time Zone is (GMT-05-0 | I) Lima 🖉                       |                       |                |
|---------------------------------------------|---------------------------------|-----------------------|----------------|
| Upcoming Meetings Previo                    | s Meetings Cloud Recordings     |                       | Get Training 🗄 |
| Start Time                                  | Торіс                           | Meeting ID            |                |
| Tomorrow (Recurring)<br>4:15 PM             | INTRODUCCION AL DERECHO - 02047 | 2>03T01 815 9640 7210 | Join           |
| Thu, Nov 5 (Recurring)                      | INTRODUCCION AL DERECHO - 02047 | >03T01 815 9640 7210  | Join           |

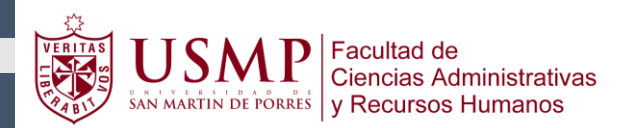

• Cargará una pequeña ventana en la parte superior, donde el alumno debe "abrir Zoom Meetings" y esperar que a que el anfitrión empiece la sesión en línea.

| Abrir Zoom Meetings?                      |                                           |             |
|-------------------------------------------|-------------------------------------------|-------------|
| https://us02web.zoom.us quiere abrir esta | aplicación.                               |             |
| Permitir siempre que us02web.zoom.us      | abra este tipo de enlaces en la aplicació | ón asociada |
|                                           |                                           |             |
|                                           |                                           |             |

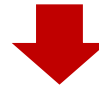

| - 3                                                             |
|-----------------------------------------------------------------|
| O Please wait for the host to start this meeting.               |
| This is a recurring meeting                                     |
| INTRODUCCION AL DERECHO - 020472>03T01                          |
| Test Computer Audio                                             |
| If you are the host, please <u>login</u> to start this meeting. |

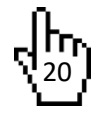

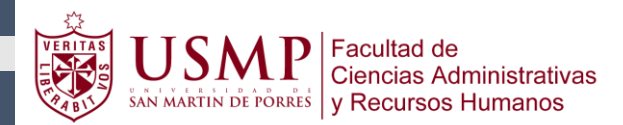

# 5. FORMAS DE USO DEL CORREO DEL AULA VIRTUAL

El alumno cuenta con el correo interno del aula virtual el cual solo debe ser usado como medio de comunicación con docente, soporte y compañeros del aula virtual.

ENRIQUE ELEODORO BELLEZA LOPEZ

Herramientas, correo.

Dentro del correo usted podrá encontrar los siguientes apartados que líneas a bajo detallaremos. Repositorio académico | Biblioteca

En el siguiente apartado se podrá visualizar, redactar, correos entrada, destacados, borradores, enviados y basura.

|          | ▲ 🚆        |
|----------|------------|
| Correo   | Redactar   |
| Bandeja  | de entrada |
| Destaca  | do         |
| Borrador | es         |
| Enviado  |            |
| Basura   |            |

Redactar, los alumnos podrán ingresar al curso que deseen enviar un correo sea para el docente, los alumnos, correos individuales o correos masivos.

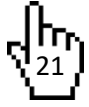

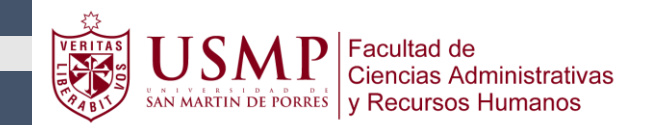

| Página Principal / Correo / Redactar |           |   |
|--------------------------------------|-----------|---|
| ✓ Redactar                           |           |   |
| Curso                                |           | ¢ |
|                                      | Continuar |   |
|                                      |           |   |

Una vez elegido el curso le aparecerá el nombre del Curso, Asunto, Mensaje y adjuntos.

- Asunto: temática del correo.
- Mensaje: contenido del correo que se desea comunicar.
- Adjunto: permite agregar todo tipo de documentos.
- Dar clic en "Enviar"

| <ul> <li>Redactar</li> </ul> |                        |
|------------------------------|------------------------|
| Curso                        | AULA PRACTICA - 2020-2 |
|                              | Agregar destinatarios  |
| Asunto                       |                        |

| 2 | 1 | A▼ B | I | ≡∣≡ | 0 | 5 | ê 1 | N (2) | <u>U</u> 4 | S- x2 | x <sup>3</sup> | <b>E</b> 1 | t 🔳 | - |  |  |
|---|---|------|---|-----|---|---|-----|-------|------------|-------|----------------|------------|-----|---|--|--|
|   |   |      |   |     |   |   |     |       |            |       |                |            |     |   |  |  |
|   |   |      |   |     |   |   |     |       |            |       |                |            |     |   |  |  |
|   |   |      |   |     |   |   |     |       |            |       |                |            |     |   |  |  |
|   |   |      |   |     |   |   |     |       |            |       |                |            |     |   |  |  |
|   |   |      |   |     |   |   |     |       |            |       |                |            |     |   |  |  |
|   |   |      |   |     |   |   |     |       |            |       |                |            |     |   |  |  |
|   |   |      |   |     |   |   |     |       |            |       |                |            |     |   |  |  |
|   |   |      |   |     |   |   |     |       |            |       |                |            |     |   |  |  |
|   |   |      |   |     |   |   |     |       |            |       |                |            |     |   |  |  |

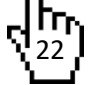

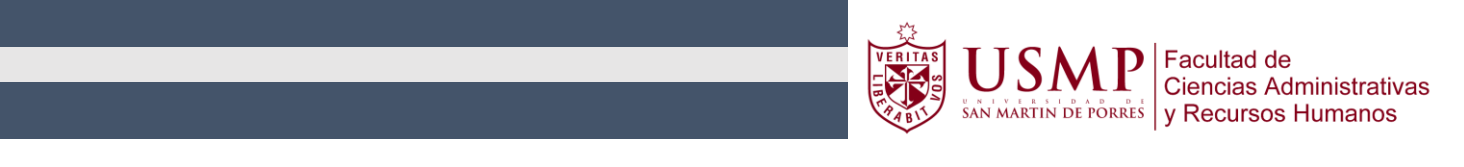

| Adjuntos | Tamaño máximo de archivo: 50MB, número máximo de archivos: 5 |
|----------|--------------------------------------------------------------|
|          |                                                              |
|          | Files                                                        |
|          | Puede arrastrar y soltar archivos aquí para añadirlos        |
|          | Enviar Guardar Desechar                                      |

Al ingresar a "Agregar Destinatarios", el alumno podrá visualizar:

- Roles: encontrará el listado de alumnos de acuerdo a lo necesario como: solo lista de alumnos, docentes, en general.
- Listado de alumnos, encontrará de forma detallada los datos de todos los alumnos, es usado para enviar correos individuales a cada alumno, se selecciona al alumno y clic en para.
- Para: grupo de personas al que está dirigido.
- CC: copiar el correo a otras personas.
- Dar clic en aplicar

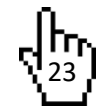

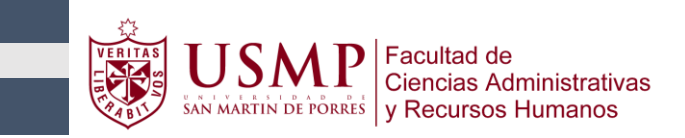

| Agree | gar destinatarios                   | ×                       |
|-------|-------------------------------------|-------------------------|
| Rol   | Todos 🗢                             | Todos los participantes |
| Búsqi | ueda                                |                         |
|       |                                     | Para CC BCC X           |
| 8     | demo2 alumno                        | To Co Bcc               |
| 9     | demo3 alumno                        | To Cc Bcz               |
|       | CARMEN LUISA ALVAREZ<br>ARANZAMENDI | To Co Boo               |
|       | PEDRO JUNIOR ARIZA RICALDI          | To Cc Bcc               |
| 9     | alumno demo                         | To Ce Bee               |
| 9     | Alumno Demo                         | To Co Bcc               |
| 9     | alumno demo4                        | To Cc Bcc               |
|       |                                     | Aplicar                 |

### 6. COMO VERIFICAR CALIFICACIONES

• Desde una actividad: el alumno debe de ubicarse en la actividad en la cual desea visualizar su calificación, dar clic. Cargará una nueva ventana donde usted podrá visualizar la calificación de su actividad.

| Actividades                                          |               |
|------------------------------------------------------|---------------|
| Evaluación Diagnostica                               | Su progreso 🕑 |
|                                                      |               |
| Tarea Nº 1.1: Resencion                              |               |
| Habilitado del 24 al 27 de Septembre nasta las 23.55 |               |
| Tarea Nº1.2 : Trabajo Aplicativo                     |               |
| Habilitado del 28 al 04 de Octubre hasta las 23:55   |               |

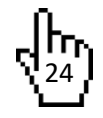

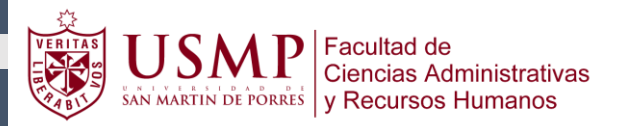

| Tarea N° 1.1: Resencion      |                                                                                                    |  |  |  |  |
|------------------------------|----------------------------------------------------------------------------------------------------|--|--|--|--|
| Habilitado del 24 al 27      | de Septiembre hasta las 23:55                                                                                                    |  |  |  |  |
| Estado de le                 | AULA 03T01 - Recesión Norma juridica 2020-II.docx24 de septiembre de 2020, 00:43<br>INSTRUCCIONES Lectura 1.1. AULA 03T01 .2020-II.doc24 de septiembre de 2020, 00:43<br>a entrega |  |  |  |  |
| Número del<br>intento        | Este es el intento 1 ( 1 intentos permitidos ).                                                                                                    |  |  |  |  |
| Estado de la<br>entrega      | Enviado para calificar                                                                                                    |  |  |  |  |
| Estado de la<br>calificación | Calificado                                                                                                    |  |  |  |  |
| Fecha de<br>entrega          | viernes, 16 de octubre de 2020, 15:55                                                                                                    |  |  |  |  |
| Tiempo restante              | La tarea fue enviada 19 días 2 horas antes                                                                                                    |  |  |  |  |
| Última<br>modificación       | domingo, 27 de septiembre de 2020, 13:28                                                                                                    |  |  |  |  |

| Archivos<br>enviados III trabajo de intro. al | derecho.doc 27 de septiembre de 2020, 13:28                                                                                                 |
|-----------------------------------------------|----------------------------------------------------------------------------------------------------|
| Comentarios de<br>la entrega                  |                                                                                                    |
|                                               | Puede visualizar su nota de<br>la Tarea.                                                                                                    |
| Comentario                                    |                                                                                                    |
| Calificación                                  | 18,00 / 20,00                                                                                                    |
| Calificado sobre                              | miércoles, 21 de octubre de 2020, 21:38                                                                                                    |
| Calificado por                                | CATALINA CHEPA GUZMAN MELGAR                                                                                                    |
| Comentarios de retroalimentación              | +<br>Estimado alumno<br>Felicitaciones sigue así, buen trabajo, solo una sugerencia para la próxima el resumen debe ser máximo de 15 líneas |

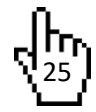

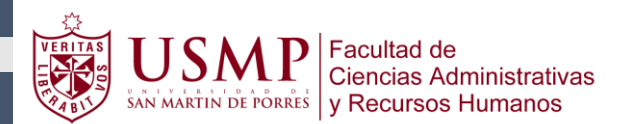

• Desde el Menú: en el apartado de herramientas se encuentra el apartado de "calificaciones" al dar clic en el botón, mostrará una nueva ventana donde se visualizará las notas por cada unidad como se visualiza líneas a bajo.

|                                                                           | N_PROCESOS                                                                                                    |
|---------------------------------------------------------------------------|----------------------------------------------------------------------------------------------------|
|                                                                           | III NP1                                                                                                    |
|                                                                           | Tarea Nº 1.1: Resencion 18.00 0-20 90.00 % Estimado alumno Felicitaciones sigue así, buen trabajo, solo una sugerencia para la próxima el resumen debe ser máximo de 15 líneas . Profesora Catalina Guzmán Melgar. |
| <ul> <li>Perfil</li> <li>Participantes</li> <li>Calificaciones</li> </ul> | Tarea Nº1.2: Trabajo Aplicativo - 20.00 0-20 100.00 %<br>Estimado alumno<br>Felicitaciones sigue así, buen trabajo.<br>Profesora Catalina Guzmán Melgar.                                                           |
| <ul><li>Calendario</li><li>Publicaciones en Línea</li></ul>               | Tarea Nº 1.3: Monitoreo 1 - Entrega del Plan de - 20.00 0-20 100,00 %<br>Investigación Felicitaciones sigue así, buen trabajo. Profesora Catalina Guzmán Melgar                                                    |

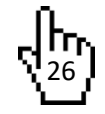

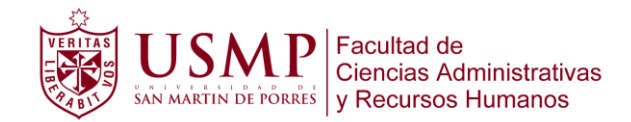

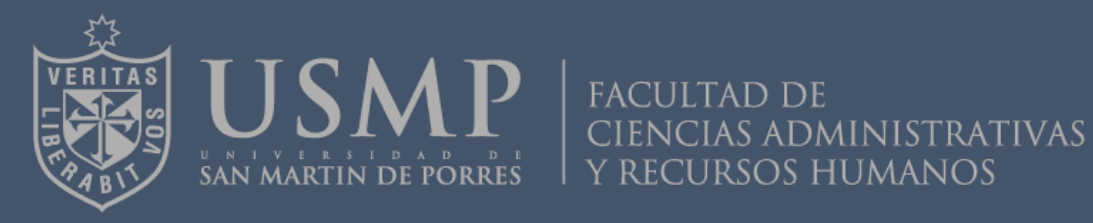